Procedimento para acesso ao Selo Digital em Produção:

1) Abrir chamado para cadastrar acesso no Portal do Selo Digital em Produção.

2) Enviar no chamado Ofício, com os seguintes dados:
CPF do Titutar (Responsável Legal)
Nome do Titular
Código e Descrição da Serventia
Perfil de Acesso: SERVENTUARIO

3) O Serventuário irá cadastrar o Certificado Digital no Portal do Selo Digital:

3.1) Entrar na opção do menu: Cadastros → Certificado Digital

3.2) Selecionar o botão "Novo Certificado"

3.3) Na tela "Incluir Certificado":

O navegador irá solicitar para habilitar o uso do Java, para carregar o componente que carrega o Certificado instalado na máquina e no navegador.

OBS: Utilizar Java 1.7 32 bits e Internet Explorer 11 (os demais navegadores bloqueiam o uso do Applet Java)

3.4) Ao selecionar o Certificado, o sistema irá carregar os campos com as informações do certificado.

3.5) Selecionar a opção "Confirmar".

OBS: Caso o navegador apresente a mensagem: "Suas definições de segurança impediram a execução de uma aplicação autoassinada.", será necessário executar a configuração no Painel de Controle Java, conforme instruções e print abaixo:

- 1. Abra o menu **Iniciar do Windows**
- 2. Clique em Programas (Todos os Aplicativos no Windows 10)
- 3. Localize a listagem do programa Java
- 4. Clique em Configurar Java para acionar o Painel de Controle do Java
- 5. Na aba Segurança, clicar em Editar Lista de Sites

## 6. Adicionar site https://selodigital.tjce.jus.br/portal/pages/administracao/certificado.jsf

Fonte:

https://www.java.com/pt\_BR/download/help/appsecuritydialogs.xml https://www.java.com/pt\_BR/download/help/win\_controlpanel.xml

|                                                                     |                        |            |     | Ainel de Controle Java                                                                                                    | - U X                                                                                                    |                                   |  |
|---------------------------------------------------------------------|------------------------|------------|-----|----------------------------------------------------------------------------------------------------|----------------------------------------------------------------------------------------------------|-----------------------------------|--|
| ត Poder Ju                                                          | udiciário              |            |     | Geral Java Segurança Avançado                                                                                                    | 🖆 Lista de Exceções de Sites                                                                             |                                   |  |
| 🦻 Tribuna                                                           | l de Justiça do Estado | ) do Ceará |     | Ativar gonteúdo Java no browser                                                                                                    | Os aplicativos acionados pelos sites listados abaixo terão permissa<br>prompts de segurança apropriados. | io para serem executadas após os  |  |
|                                                                     |                        |            | Con | O nível de seguranca dos anlicativos não está na lista de Exceções de Sites                                                                  | Localização                                                                                              |                                   |  |
| Incluir Certificado                                                 |                        |            |     | Mito Alta                                                                                                    | https://selodigital.tjce.jus.br/portal/pages/administracao/certificado.jsf                               |                                   |  |
| Ds campos indicados com asterisco são de preenchimento obrigatório! |                        |            |     | Somente aplicativos Java identificadas por um certificado de uma auto                                                                        | rit                                                                                                    |                                   |  |
| Titular do Certificado-                                             |                        |            |     | ser executadas, e somente se o certificado puder ser verificado como                                                                         | in                                                                                                    |                                   |  |
|                                                                     |                        |            |     | Alta                                                                                                    |                                                                                                    |                                   |  |
| Certificado: •                                                      |                        |            | -   | Os aplicativos Java identificados por um certificado de uma autoridade<br>executadas, mesmo que o status de revogação do certificado não por | e c                                                                                                    |                                   |  |
| Comarca: •                                                          | Selecione              |            |     |                                                                                                    |                                                                                                    | <u>A</u> dicionar <u>R</u> emover |  |
| 0                                                                   |                        |            |     |                                                                                                    | Recomendamos o uso de sites HTTPS quando estiverem disp                                                  | oníveis.                          |  |
| Servenua.                                                           |                        | *          |     | Lista de Exceções de Sites                                                                                                    |                                                                                                    | OK Consider                       |  |
| Proprietário: *                                                     |                        |            |     | Os aplicativos acionados pelos sites listados abaixo terao permissao par<br>prompts de segurança apropriados.                                | a 1                                                                                                    | OK Cancelar                       |  |
| Data de Validade: •                                                 | até                    |            |     | https://selodigital.tjce.jus.br/portal/pages/administracao/cer                                                                               | Editar Lista de Sites                                                                                    |                                   |  |
| CPF/CNPJ: •                                                         |                        |            |     | · · · ·                                                                                                    |                                                                                                    |                                   |  |
| Emissor: •                                                          |                        |            |     | <u>R</u> estaurar Prompts de Segurança                                                                                                    | Gerenciar Certificados                                                                                   |                                   |  |
| E-mail:                                                             |                        |            |     |                                                                                                    |                                                                                                    |                                   |  |